## ARIBA NETWORK USER GUIDE

# GAMUDA

Engineering & Construction | Property Development | Infrastructure Concessions

## Table of Contents

Continuing Supplier Registration with Gamuda 3

**Changing Email Address** 

Adding and Editing User Roles

Handling Duplicate Accounts

22

13

9

## CONTINUING SUPPLIER REGISTRATION WITH GAMUDA

This section explains how to continue with your registration process directly from the Ariba portal

# **Objective of this Section :**

For suppliers who completed the Gamuda Registration Questionnaire **halfway** :

- 1. The Ariba log in link sent to you via email is only valid for a *single click*.
- 2. Please use this link to log in to your account to complete the Registration Questionnaire : <u>supplier.ariba.com</u>

This section will illustrate a step by step registration continuation process.

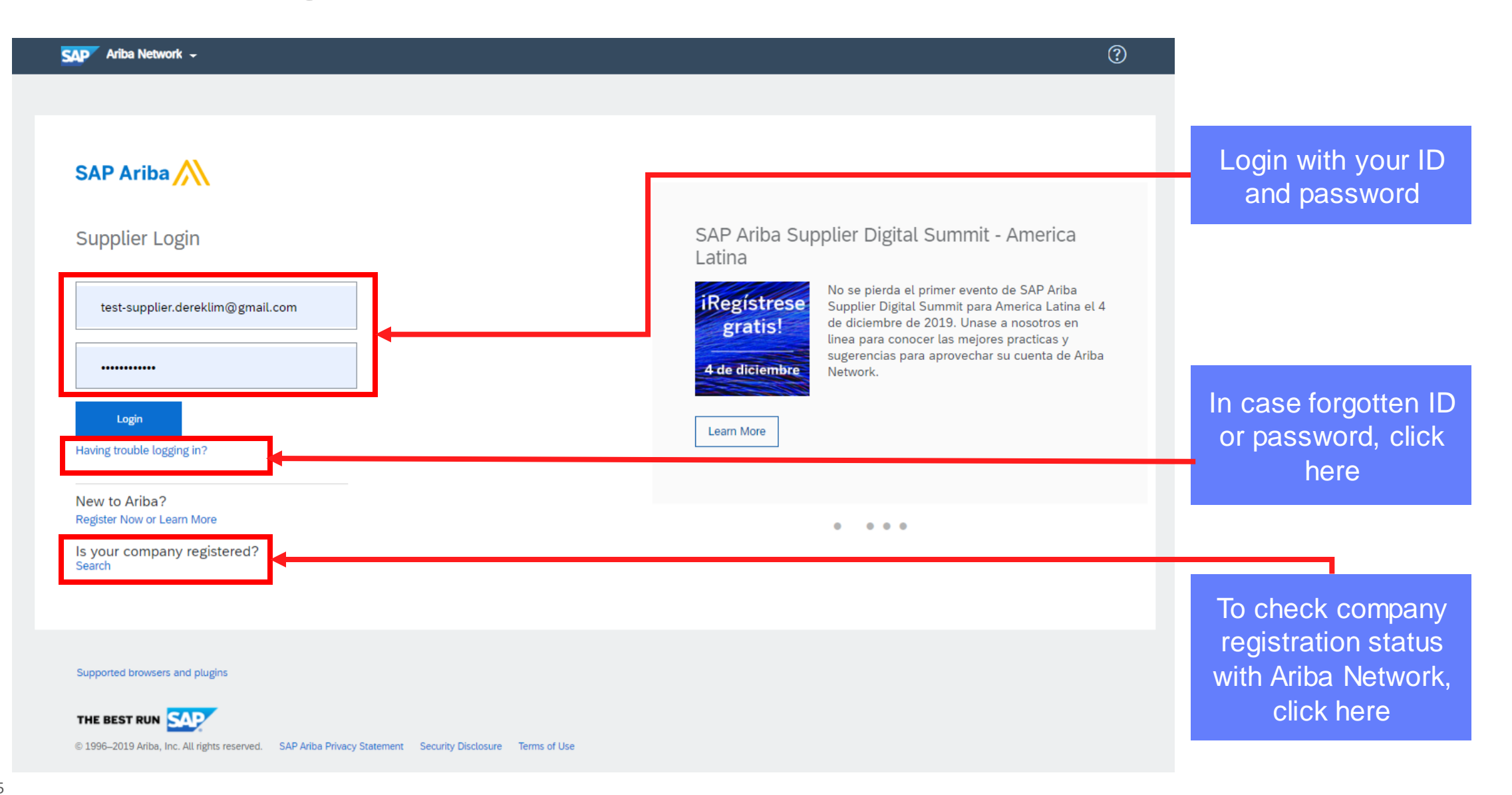

| SA | 🚩 Ariba Proposals & Questionnaires 👻          | Standard Account              | Upgrade                                    | TEST MODE                                                                                                    |                                      | ÷                      | ) LR             |
|----|-----------------------------------------------|-------------------------------|--------------------------------------------|----------------------------------------------------------------------------------------------------|--------------------------------------|------------------------|------------------|
|    | GA Ariba Discovery                            |                               |                                            |                                                                                                    |                                      | Click on               | the              |
| Т  | here a Ariba Proposals & Questionnaires       |                               |                                            |                                                                                                    |                                      | Ariba Net              | menu,<br>work.   |
|    | Ariba Contract Management                     | Welcome to the service, and c | ne <b>Ariba Spen</b> o<br>ost. Ariba, Inc. | <b>d Management</b> site. This site assists in identifying world<br>a administers this site in an effort to ensure market integ | I class suppliers who are m<br>rity. | choose '               | Ariba            |
|    | Ariba Network                                 |                               |                                            |                                                                                                    |                                      | Proposals<br>Questionr | s and<br>naires' |
|    |                                               |                               |                                            |                                                                                                    |                                      |                        |                  |
|    |                                               |                               |                                            |                                                                                                    |                                      |                        |                  |
|    |                                               |                               |                                            |                                                                                                    |                                      |                        |                  |
|    |                                               |                               |                                            |                                                                                                    |                                      |                        |                  |
|    |                                               |                               |                                            |                                                                                                    |                                      |                        |                  |
|    |                                               |                               |                                            |                                                                                                    |                                      |                        |                  |
|    |                                               |                               |                                            |                                                                                                    |                                      |                        |                  |
| SA | © 2019 SAP SE or an SAP affiliate company. Al | ll rights reserved.           |                                            |                                                                                                    | SAP Ariba Privacy Statement          | Security Disclosure    | Terms of Use     |
|    |                                               |                               |                                            |                                                                                                    |                                      |                        |                  |

| CAMUDA BERHAD - TEST Chere are no matched postings. | Standard Account Upgrade TEST MODE Welcome to the Ariba Spend Management s in identifying world class suppliers who are I quality, service, and cost. Ariba, Inc. adminis effort to ensure market integrity. | site. This site assists<br>market leaders in<br>sters this site in an | <b>Ş GAM</b>                    | © 0<br><b>UDA</b> | Refer to<br><b>'Registration</b><br><b>Questionnaires'</b><br>and click on<br>available<br>questionnaires (in<br>blue_text)                                                                |
|-----------------------------------------------------|----------------------------------------------------------------------------------------------------|-----------------------------------------------------------------------|---------------------------------|-------------------|----------------------------------------------------------------------------------------------------|
|                                                     | Events Title ID  Status: Completed (47)  Status: Open (3)                                                                                                    | End Time ↓                                                            | Event Type                      |                   |                                                                                                    |
|                                                     | <ul> <li>Status: Pendin Selection (80)</li> <li>Registration Questionnaires</li> <li>Title</li> <li>Status: Completed (1)</li> <li>Supplier Registration Questionnaire</li> </ul>                            | ID<br>Doc1765800010                                                   | End Time ↓<br>7/29/2019 3:50 PM | Status Invited    | This section<br>shows your<br>registration status: -                                                                                                    |
|                                                     |                                                                                                    |                                                                       |                                 |                   | <ol> <li>Invited</li> <li>In registration</li> <li>Pending         <ul> <li>Approval</li> <li>Pending                  <ul> <li>Resubmit</li> <li>Registered</li></ul></li></ul></li></ol> |

| onsole                        | Doc1765948536 - Supplier Registration Questionnaire                                                                                                    |                                           | D 256 da                         | ining<br>ys 00:31:51 |
|-------------------------------|----------------------------------------------------------------------------------------------------|-------------------------------------------|----------------------------------|----------------------|
| ent Messages<br>ent Details   | All Content                                                                                                    |                                           |                                  | m a                  |
| sponse History<br>sponse Team | Name 1                                                                                                    |                                           |                                  |                      |
|                               | ▼ 1 Supplier Declaration                                                                                                    |                                           |                                  |                      |
| Event Contents                | 1.1 I / We declare and confirm that the information given and copies of documents submitted<br>as requested are authentic true and correct. I am / We are aware and understand that any<br>information and documents found to be false shall cause my / our application to be rejected.     | • 🗸                                       | •                                |                      |
| All Content                   | 1.2 I / We have also fully read and understood your Privacy Notice in Gamuda's Group website<br>in English and Bahasa Malaysia and I / we hereby agree and consent to you and your Group to<br>use my and / or our employees' Personal Data in accordance with the terms and conditions set | • 🗸                                       |                                  |                      |
| 1 Supplier Declaration        | v 2 Company Details                                                                                                    |                                           |                                  |                      |
| 2 Company Details             | 2.1 Business Registration Name                                                                                                    | <ul> <li>Indigo Typist Sdn Bhd</li> </ul> |                                  |                      |
| 3 Financial<br>Background     | 2.2 Business Registration Number                                                                                                    | • 681736-K                                |                                  |                      |
| 4 Experience                  |                                                                                                    |                                           |                                  |                      |
|                               |                                                                                                    | Street.                                   | 8-01 Suite Perdana, The Pablavia | n, Daman             |
| 5 Personnel                   |                                                                                                    | City."                                    | Damansara Haiohts                |                      |
| 6 Related Party               |                                                                                                    |                                           | Server a region                  |                      |
|                               | 2.3 Correspondence Address                                                                                                    | State/Province/Region:                    |                                  | 0                    |
| 7 Document Checklist          |                                                                                                    | Postal Code: *                            | 51020                            |                      |
|                               |                                                                                                    | Country: *                                | (no value)                       | ~                    |
|                               |                                                                                                    |                                           |                                  |                      |

Fill in the questionnaires and submit by clicking **'Submit Entire Response'.** In total there are 9 questionnaires

## CHANGING EMAIL ADDRESS

This section explains how to change email address used in your Ariba account

#### **GAMUDA**

THE BEST RUN

## 1. Login to Ariba Network account (supplier.ariba.com)

| SAP Ariba Network +                         |                                                                                                    |
|---------------------------------------------|----------------------------------------------------------------------------------------------------|
|                                             |                                                                                                    |
|                                             |                                                                                                    |
| SAP Ariba 📉                                 |                                                                                                    |
| Supplier Login                              | SAP Ariba Supplier Digital Summit - America<br>Latina                                                                                                    |
| test-supplier.dereklim@gmail.com            | <b>iRegistrese</b><br>gratis!<br>No se pierda el primer evento de SAP Ariba<br>Supplier Digital Summit para America Latina el 4<br>de diciembre de 2019. Unase a nosotros en<br>linea para conocer las mejores practicas y<br>sugerencias para aprovechar su cuenta de Ariba |
| Login                                       | 4 de diciembre Network.                                                                                                    |
| Having trouble logging in?                  |                                                                                                    |
| New to Ariba?<br>Register Now or Learn More |                                                                                                    |
| Is your company registered?<br>Search       |                                                                                                    |
|                                             |                                                                                                    |
|                                             |                                                                                                    |
| Supported browsers and plugins              |                                                                                                    |

### 2. Go to My Account

| SAP Ariba Network - Standard Account Upgrade TEST MODE |                                               | \$ 🔍                                          | ?            |
|--------------------------------------------------------|-----------------------------------------------|-----------------------------------------------|--------------|
| Home                                                   |                                               | DEREK LIM<br>test-supplier.dereklim@gmail.com | <u>ک</u>     |
|                                                        | ,                                             | <ul> <li>My Account</li> </ul>                | Refresh      |
| Orders, Invoices and Payments                          | All Custon ers 👻 Last 14 days 🐖 Now we        | My Community Profile                          | <b>1</b> /11 |
| 0                                                      | Check i                                       | Link User IDs                                 |              |
| Pinned Documents More                                  | Control App S                                 | Contact Administrator                         | <b>.</b>     |
|                                                        |                                               | Switch Account                                | 2.34         |
| Document # Document Type                               | On the ten wight of the series on eligible    |                                               |              |
|                                                        | No item On the top right of the screen, click |                                               |              |
|                                                        | your profile name and choose ' <b>My</b>      | 35%                                           |              |
|                                                        | Account' from the drop-down men               | u                                             |              |
| THE BEST RUN                                           |                                               |                                               |              |

DEREK LIM (test-supplier.dereklim@gmail.com) last visited 28 Nov 2019 7:48:31 PM | Supplier Co - TEST | AN01419521817-T SAP Ariba Privacy Statement Security Disclosure Terms of Use

© 1996–2019 Ariba, Inc. All rights reserved.

### 3. Fill up new email detail

| SAP Ariba Network Standard Account Upgrade TEST MODE    |                                                                                                    |
|---------------------------------------------------------|----------------------------------------------------------------------------------------------------|
| My Account Save                                         | Close                                                                                                    |
| Account Settings                                        |                                                                                                    |
| Indicates a required field  Account Information         | Change the email address to the correct<br>email address and click ' <b>save'</b> to complete<br>changes. |
| Username:* test-supplier.dereklim@gmail.cc (i)          |                                                                                                    |
| Email Address:* supplier.dereklim@gmail.com             |                                                                                                    |
| First Name: * DEREK                                     |                                                                                                    |
| Middle Name:                                            | 2                                                                                                    |
| Last Name:* LIM                                         |                                                                                                    |
| Personal Information Change Log Business Role: Sales    | Change the name (if                                                                                       |
|                                                         |                                                                                                    |
| Preferred Language: English V                           | 'save' to complete                                                                                        |
| Preferred Timezone:* Singapore V                        | changes.                                                                                                  |
| Default Currency:* Malaysian Ringgit Select Currency    |                                                                                                    |
| Allow Me to Save Filter Preferences in the Inbox/Outbox |                                                                                                    |
| Contact Information                                     |                                                                                                    |
| Country Area Number Extension                           |                                                                                                    |
| MYK RN X/   19     1724567                              |                                                                                                    |

## ADDING AND EDITING USER ROLES

This section explains how to add, edit and assign user roles in the SAP Ariba Portal.

#### **GAMUDA**

### 1. Users setting in Ariba Network

### 2. Create Role

| Ariba Network Standard Account Upgr                              | ade TEST MODE               |                          |                                    |               |                                 | ۍ 🐠 ن               |
|------------------------------------------------------------------|-----------------------------|--------------------------|------------------------------------|---------------|---------------------------------|---------------------|
| ccount Settings                                                  |                             |                          |                                    |               |                                 | Save Close          |
| Customer Relationships Users Notifica                            | tions Applicatio            | on Subscriptions         | Account Registration               |               |                                 |                     |
| Manage Users                                                     |                             |                          |                                    |               |                                 |                     |
| Manage users for your Ariba account. If you enter an email alia: | s, specify the alias owner  | r's name and phone nur   | nber.                              |               |                                 |                     |
| Username † Email Address                                         | First Name                  | Last Name                | Ariba Discovery Contact            | Role Assigned | Authorization Profiles Assigned | Customer Assigned   |
|                                                                  |                             |                          | No items                           |               |                                 |                     |
| Create User Export Contact Details                               | ]                           |                          |                                    |               |                                 |                     |
| Manage Assignments for Users with Lir                            | mited Access                |                          |                                    |               |                                 |                     |
| Enable assignment of orders to users with lin                    | mited access to Ariba       | a Network. 🛈             |                                    |               |                                 |                     |
| Manage User Roles                                                |                             |                          |                                    |               |                                 |                     |
| Create and manage roles for your account. You can view or edit   | t the details of a role. Th | e Administrator role car | be viewed, but cannot be modified. |               |                                 |                     |
| Role                                                             |                             |                          |                                    |               | Click                           | Create Role' to     |
| Name                                                             |                             |                          | Actions                            |               | the r                           | permissions for the |
| Administrator                                                    |                             |                          |                                    | Details       |                                 |                     |

### 3. Create Role: Set Permissions for the User

| SAP Ariba Network Standa                                                                     | Ird Account Upgrade TEST MODE O                                                             |                     |
|----------------------------------------------------------------------------------------------|---------------------------------------------------------------------------------------------|---------------------|
| Edit Role<br>Edit the details of this role. Each role must h<br>* Indicates a required field | ave at least one permission. Note that any changes are applied to all users with this role. | 2                   |
| Selected Role Information                                                                    |                                                                                             |                     |
|                                                                                              | Name:* Payment Profile  Lest                                                                | Name the permission |
| Permissions                                                                                  |                                                                                             |                     |
| Each role must have at least one permission<br>Upgrade your Ariba Network, standard acco     | I.<br>unt to an enterprise account to enable all permissions.                               |                     |
| ermission                                                                                    | Description                                                                                 |                     |
| dministration                                                                                | Maintain information for account contact personnel                                          |                     |
| atalog Management                                                                            | Set up and manage catalog-related activities                                                |                     |
| yment Profile                                                                                | Configure your payment profile                                                              |                     |
| (ML Configuration                                                                            | Configure account for cXML transactions                                                     |                     |
| ompany Information                                                                           | Review and update company profile information                                               |                     |
| ansaction                                                                                    | Configure account for electronic transactions                                               |                     |
| Registration Access                                                                          | Register unique identifiers, like email domains                                             |                     |
| reate and manage<br>pstings on deba<br>scovery                                               | Check these <i>Permissions</i> to allow User<br>access for Events & Company Profile         |                     |

| 4. Create Use |
|---------------|
|---------------|

| SAP Ariba Network Standard Account Upgrade TEST MODE                                                                                                | 0 | MW    | ? |
|----------------------------------------------------------------------------------------------------|---|-------|---|
| Account Settings Save                                                                                                    |   | Close |   |
| Customer Relationships Users Notifications Application Subscriptions Account Registration                                                           |   |       |   |
| Manage Users                                                                                                    |   |       |   |
| Manage users for your Ariba account. If you enter an email alias, specify the alias owner's name and phone number.                                  |   |       |   |
| Username † Email Address First Name Last Name Ariba Discovery Contact Role Assigned Authorization Les Assigned Customer Assigned                    |   |       |   |
| No items                                                                                                    |   |       |   |
| Create User Elised Contact Details                                                                                                    |   |       |   |
| Manage Assignments for Users with Limited Access details of new                                                                                     |   |       |   |
| Enable assignment of orders to users with limited access to Ariba Network.                                                                          |   |       |   |
| Manage User Roles                                                                                                    |   |       |   |
| Create and manage roles for your account. You can view or edit the details of a role. The Administrator role can be viewed, but cannot be modified. |   |       |   |
| Role                                                                                                    |   |       |   |
| Name Actions                                                                                                    |   |       |   |
| Administrator Details                                                                                                    |   |       |   |
| L Create Role                                                                                                    |   |       |   |

#### 듀 GAMUDA

## 5. Create User: Key in Details

Create User

Done Cancel

Create a new user account and assign a role and if needed assign them to a business unit. Ariba will email a temporary password to the address provided for the new user account The account information entered here will not be modifiable after you click Done. However, you can modify role assignments at any time.

2 New User Information Click **Done** to complete (i) test-group-procurement@gamuda.c Username:\* Email Address:\* group-procurement@gamuda.com. First Name:\* Sanjivan Kindly fill in the New User Last Name:\* Naicker Information This user is the Ariba Discovery Contact (i) Limited access (i) Country Area Number Office Phone: MYS 60 🗸 3 74918288

#### **异 GAMUDA**

## 6. Assign Role created

Role Assignment

|  | Name                                                                                   | Description                                                                                                    |
|--|----------------------------------------------------------------------------------------|----------------------------------------------------------------------------------------------------|
|  | TestRole                                                                               | Access RFP, Auction Access Company Profile                                                                                                  |
|  | Customer Assignment                                                                    |                                                                                                    |
|  | Check <i>Role</i> created<br>earlier and tick the box<br>to give User proper<br>access | Customer: All Customers<br>Select Customers                                                                                                 |
|  | By entering this personal data, you ackn                                               | wledge that you have authority to allow transfer of this personal data to Ariba for processing in the Ariba systems (hosted in various data |

centers globally) in accordance with the SAP Ariba Privacy Statement, the service agreement between your company and Ariba, and applicable law, and, if applicable, that any personal data from Russian citizens has been stored by your organization in a separate data repository residing within the Russian federation.

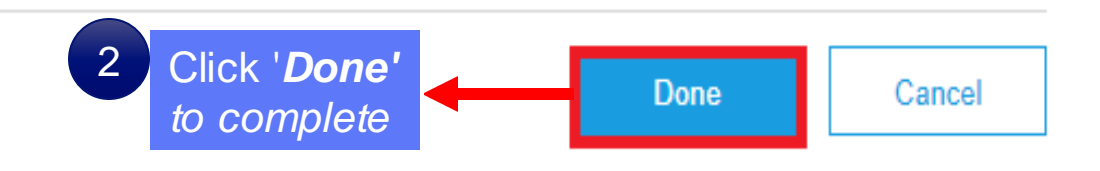

#### 듀 GAMUDA

### 7. Email received by New User

Ariba Commerce Cloud <ordersender-prod@ansmtp.ariba.com>

& 1 - Tue 2:25 PM

~

Your User ID on the Ariba Account.

If there are problems with how this message is displayed, click here to view it in a web browser. Click here to download pictures. To help protect your privacy, Outlook prevented automatic download of some pictures in this message.

x Right-click or tap and hold here to download pictures. T.

Dear Sanjivan Naicker,

. .

This message contains important information about your new Ariba user account. You have been enabled to access your company's Ariba account (ANID:AN01419521817-T) with the following username:

Username: test-group-procurement@gamuda.com.my

Important: Your username is part of your login information to your Ariba user account and should be kept confidential.

For security reasons, your temporary password for logging in to your Ariba user account has been sent via a separate email.

Please click on the following link and log in to your user account using your username and temporary password. You will be asked to provide a new password and set up your secret question and answer. The secret question and answer is used to uniquely identify you if you need to reset your password.

. .

https://service.ariba.com/Supplier.aw/ad/sp?anp=Ariba

. . . . .

The **New User** will receive a **Username** via email to use for logging in to Ariba Network account

#### **GAMUDA**

| 8. Temporary Password received by New U                                                                                                    | ser                                                                            |
|----------------------------------------------------------------------------------------------------|--------------------------------------------------------------------------------|
| Ariba Commerce Cloud <ordersender-prod@ansmtp.ariba.com> I Tue 2:<br/>Your password on the Ariba Network Account.<br/>If there are problems with how this message is displayed, click here to view it in a web browser.<br/>Click here to download pictures. To help protect your privacy, Outlook prevented automatic download of some pictures this message.</ordersender-prod@ansmtp.ariba.com> | 25 PM<br>in<br>❤                                                               |
| <ul> <li>Right-click or tap and hold here to download pictures. T</li> <li>Dear Sanjivan Naicker,</li> <li>This message contains important information about your new user account related to your</li> </ul>                                                                                                    |                                                                                |
| company's Ariba account(AN01419521817-T).<br>Your temporary password to access your new user account is:<br>Temporary Password: XPwU4xdR<br>For security reasons, your username has been sent in a separate email, which also includes                                                                                                    | The <b>New User</b> will also<br>receive a temporary<br>password to reset your |
| If you have any questions, contact your Account Administrator:<br>DEREK LIM<br><u>supplier.dereklim@gmail.com</u><br>+60 (19) 1234567                                                                                                    | account password                                                               |
| Sincerely,                                                                                                    |                                                                                |

The SAP Ariba Team https://discovery.ariba.com

## HANDLING DUPLICATE ACCOUNTS

This section explains the process of how to deal with duplicate accounts on SAP Ariba Portal.

#### 🚍 GAMUDA

## **1. Receive Notification Regarding Potential Existing Accounts**

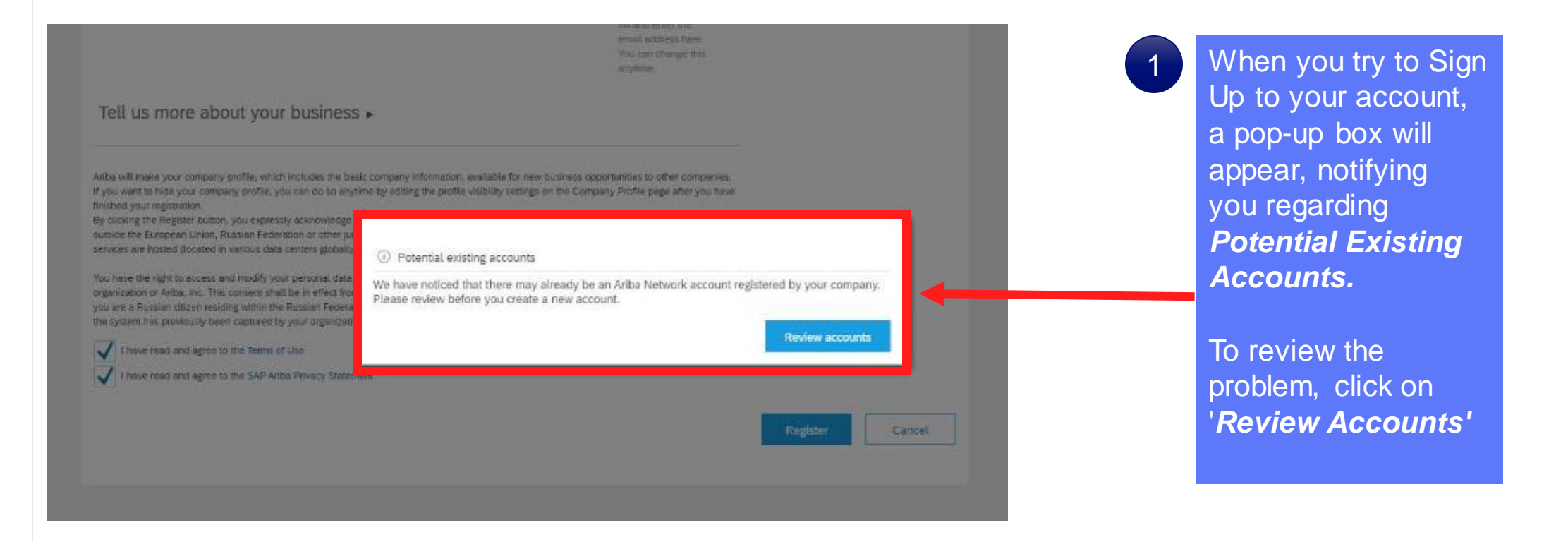

## **2. Reviewing Duplicate Accounts**

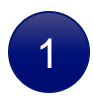

You will then be asked to review for any duplicate account.

Kindly identify if there is another company registered with the exact same name as your company under the 'search results' section

| 🗖 Ariba Network                                                                                                    |                                                                                                    |                                                                                                   |                                                                   |                         |        |                               | ?       |
|----------------------------------------------------------------------------------------------------|----------------------------------------------------------------------------------------------------|---------------------------------------------------------------------------------------------------|-------------------------------------------------------------------|-------------------------|--------|-------------------------------|---------|
| view duplicate                                                                                                    | Account                                                                                                    |                                                                                                   |                                                                   |                         |        |                               |         |
| We noticed that your of<br>• You can log in the at<br>• Or, you can view the<br>• Or, if there is no mat<br>• Or, you can Go back | company may already regi<br>ccount you are associated<br>profile and contact the a<br>tch, you can Continue Acc<br>c to previous page | ster an Ariba Network acco<br>with<br>ccount administrator from th<br>ount Creation and we will p | unt, please review the mate<br>here<br>progress your registration | ch results below, then: |        |                               |         |
| Match Based On                                                                                                    |                                                                                                    |                                                                                                   |                                                                   |                         |        |                               |         |
| COMPANY NAME                                                                                                    | E-MAIL A                                                                                                    | DDRESS                                                                                            |                                                                   | DUNS NO.                | TAX ID | ADDRESS                       |         |
| Supplier Co.                                                                                                    | supplier                                                                                                    | .dereklim@gmail.com                                                                               |                                                                   |                         |        | Test1<br>PJ<br>Malaysia 12345 |         |
| 20 search results fo                                                                                                    | und                                                                                                    |                                                                                                   |                                                                   |                         |        |                               |         |
| SUPPLIER NAME                                                                                                    | COUNTRY 🔶                                                                                                    | STATE ⊕                                                                                           | DUNS 🔶                                                            | SUPPLIER ANID           | COUNT  | OF RELATIONSHIPS              | ACTIONS |
| Supplier Co                                                                                                    | MYS                                                                                                    | SELANGOR                                                                                          |                                                                   | AN01419521817           | 0      |                               | 000     |
| supplier                                                                                                    | MYS                                                                                                    | malaysia                                                                                          |                                                                   | AN01013742567           | 0      |                               | 000     |
| Test supplier                                                                                                    | MYS                                                                                                    |                                                                                                   |                                                                   | AN01025738705           | 0      |                               | 000     |

#### **异 GAMUDA**

## 3. Next Steps After Identifying Duplicate Account

|                                              |                          |                               |                           |                      |        |                               | ?            |
|----------------------------------------------|--------------------------|-------------------------------|---------------------------|----------------------|--------|-------------------------------|--------------|
| iew duplicate Acc                            | count                    |                               |                           |                      |        |                               |              |
| We noticed that your comp                    | any may already regist-  | er an Ariba Network account   | , please review the match | results below, then: |        |                               |              |
| You can log in the accou                     | nt you are associated w  | vith                          |                           |                      |        |                               |              |
| Or, you can view the prof                    | ile and contact the acco | ount administrator from ther  | ¢                         |                      |        |                               |              |
| Or, if there is no match, y                  | ou can Continue Accou    | ant Creation and we will prop | gress your registration   |                      |        |                               |              |
| <ul> <li>Or, you can Go back to p</li> </ul> | revious page             |                               |                           |                      |        |                               |              |
| Match Based On                               |                          |                               |                           |                      |        |                               |              |
| COMPANY NAME                                 | E-MARLAR                 | DORESS                        |                           | DUNS NO.             | TAX ID | ADDRESS                       |              |
| Supplier Co.                                 | supplier                 | dereklim@gmail.com            |                           |                      |        | Test1<br>PJ<br>Malaysia 12345 |              |
|                                              |                          |                               |                           |                      |        |                               |              |
| 20 search results foun                       | id .                     | 11112                         |                           |                      | COUNT  | TE DELATIONSHIDS              | 1000         |
| SUPPLIER NAME 10                             | COUNTRY                  | STATE C                       | DUNS O                    | SUPPLIER ANID        | 9      |                               | ACTIONS      |
| Supplier Co                                  | MYS                      | SELANGOR                      | 1                         | AN01419521817        | 0      |                               | 000          |
|                                              |                          |                               |                           | AN01013742567        | 0      |                               | View profile |
| supplier                                     | MYS                      | malaysia                      |                           | PHOTO1010142007      | 0.59   |                               | 1000         |
| supplier<br>Test supplier                    | MYS<br>MYS               | malaysia<br>-                 |                           | AN01025738705        | 0      |                               | 000          |

Once you have identified your duplicate account, under the *Actions* tab, click on the 3 dotted icon along the duplicated account you have identified.

A tab showing '*View Profile*' will appear. Kindly click on *View Profile* to proceed.

#### **GAMUDA**

## 4. Contacting The Administrator

| SAP Ariba Network Supplier profile                                |                                                                                                    |                                                              | ⑦ ▲                              | 1 | You will be redirected to                         |
|-------------------------------------------------------------------|----------------------------------------------------------------------------------------------------|--------------------------------------------------------------|----------------------------------|---|---------------------------------------------------|
| Last Updated: 6 Feb 2018                                          |                                                                                                    |                                                              | Contact Admin Cancel             |   | the Supplier profile page.                        |
| SUPPLIER CO.<br>Seri Kembangan<br>Selangor<br>Malaysia            |                                                                                                    | Overall:<br>RATING 1:<br>RATING 2:<br>RATING 3:<br>RATING 4: |                                  |   | There, you may contact the Admin of               |
| Basic Information                                                 | References (0)                                                                                                    |                                                              |                                  |   | the respected                                     |
| Ty<br>Sta                                                         | Year Founded: Not Specified<br>Employees: Not Specified<br>Revenue: Not Specified<br>Stock Ticker. Not Specified<br>Legal Name: Not Specified<br>pe of Organization:<br>ite of Incorporation: Not Specified |                                                              |                                  |   | supplier by<br>clicking <b>'Contact</b><br>Admin' |
| Details                                                           |                                                                                                    |                                                              |                                  |   |                                                   |
| • Malaysia                                                        |                                                                                                    | Commodities     Stationery                                   | Industries  • Telecommunications |   |                                                   |
| Additional Netwo<br>AN Subscription:<br>ANID:<br>D-U-N-S® Number: | ork Information<br>Premium Package<br>AN01397156619<br>Not Specified                                                                                                    |                                                              |                                  |   |                                                   |

## 5. Filling Details When Contacting Account Administrator

| Your Name<br>Your Company Name<br>Your Email Address<br>Your Phone Number | zofar<br>USA1 V<br>Hello,                                                                      | You are required to fill<br>in your details to<br>contact the<br>Administrator Account |
|---------------------------------------------------------------------------|------------------------------------------------------------------------------------------------|----------------------------------------------------------------------------------------|
| Your Message                                                              | Please contact me to determine if I should be using this account. Thank you. Canoel Send Email | The respective<br>administrator will be<br>notified via Ariba.                         |

## **GETTING SUPPORT**

Need some help? This section explains how to get support.

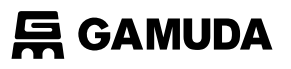

## Assistance from Gamuda Group Procurement

Contact Gamuda Group Procurement for business support and sourcing event related items such as: i. Clarification on lot or line items in RFP/RFx or Auction ii. Event commercial terms iii. Unable to participate in a sourcing event iv. Registration process

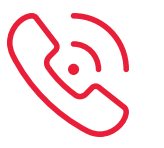

**1300 82 0030** (Monday – Friday, 9:00am – 5:00pm)

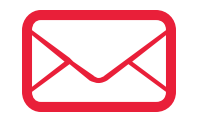

group-procurement@gamuda.com.my

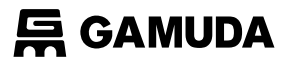

## Assistance from SAP Ariba

#### Contact SAP ARIBA for technical support such as:

i. Unable to login
 ii. Unable to view a page on the SAP Ariba Supplier Portal
 iii. Facing difficulty navigating SAP Ariba
 Click on the '?' icon

| Ariba Sourcing -                                                                                                    | 0                                                                                                    |
|----------------------------------------------------------------------------------------------------|----------------------------------------------------------------------------------------------------|
| SAP Ariba Ariba Ar | Supplier updates: October 2019<br>With the second second sec |
|                                                                                                    | 0 0 0 0                                                                                                    |
| Supported browsers and plugins THE BEST RUN SECTION SAP Ariba Privacy Statement Security Disclosure Terms of Use                                                                                                    |                                                                                                    |

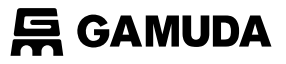

## Assistance from SAP Ariba

You will then be directed to the Help Center section

#### supplier.ariba.com

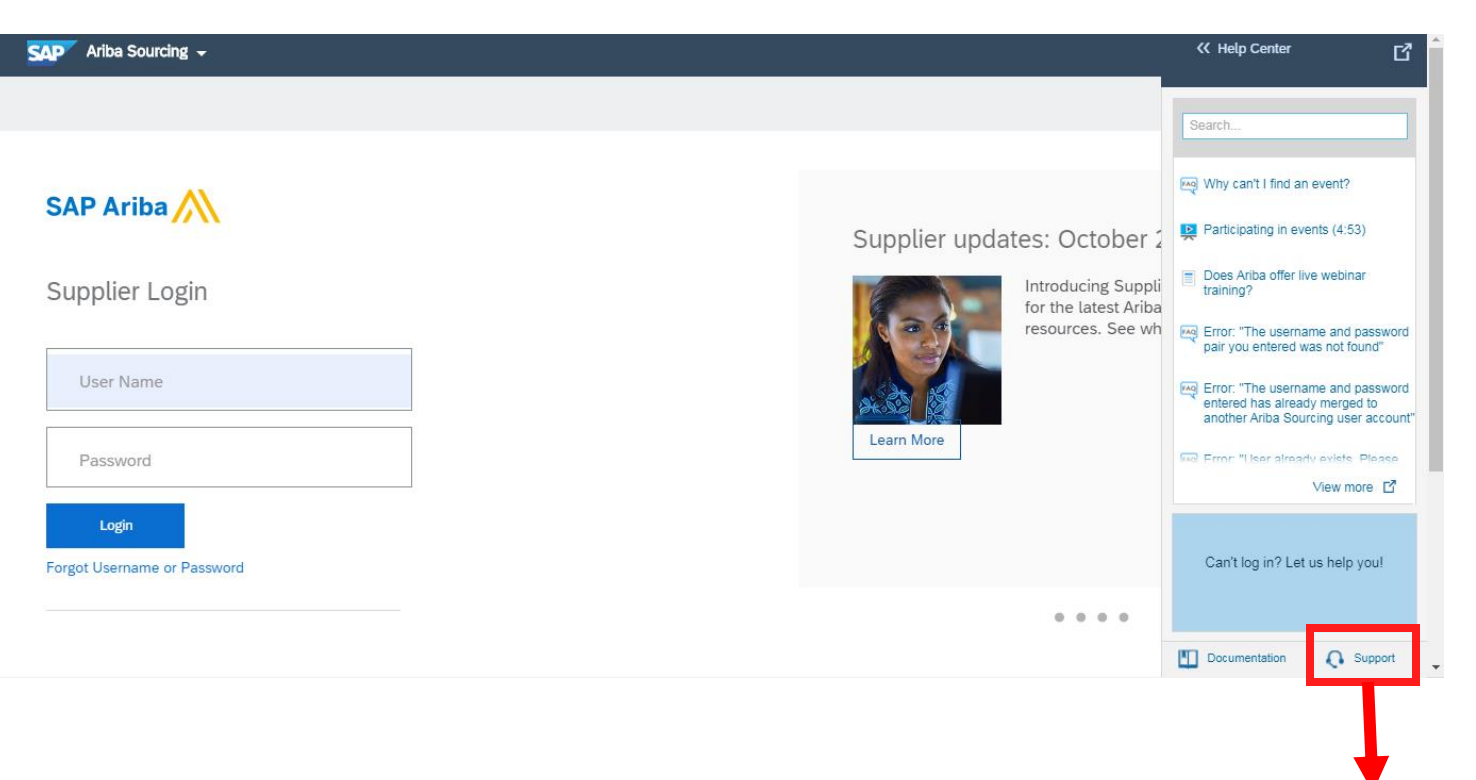

Click on **Support** 

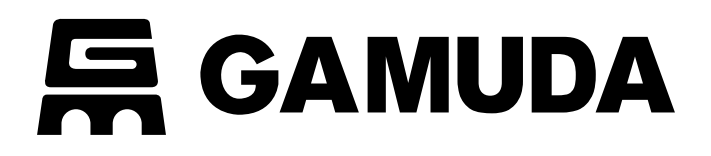

© 2018 GAMUDA BERHAD Malaysia (29579-T)

All rights reserved. No part of this document may be reproduced, stored in a retrieval system or transmitted in any form or by any means (electronic, mechanical, photocopying, recording or otherwise) without the permission of the copyright ow ner.